## KÜTÜPHANE'DEKİ KİTAPLARI ARAŞTIRMA KILAVUZU

Kütüphanede mevcut olan basılı ve elektronik bilgi kaynaklarını tarayabilmek için öncelikle http://kutuphane.ieu.edu.tr/ adresinden Kütüphane web sayfasına girmeniz ya da doğrudan http://e-library.izmirekonomi.edu.tr/ Katalog Tarama sayfasına ulaşmanız gerekir.

Katalog Tarama sayfasında eser adını veya yazar adını bildiğiniz bir bilgi kaynağını tarayabileceğiniz gibi, herhangi bir konuda, mevcut olan diğer bilgi kaynaklarını da arama yapmanız mümkündür.

| 🕈 Ana Sayfa                                                   |             |                                                                     |                      |                      |                             |                          |
|---------------------------------------------------------------|-------------|---------------------------------------------------------------------|----------------------|----------------------|-----------------------------|--------------------------|
| lakkımızda                                                    | +           |                                                                     |                      |                      |                             |                          |
| lizmetlerimiz                                                 | +           | Tüm Kaynaklar                                                       | Basılı Kaynaklar     | E-Yayın Listesi      | Proquest Tezler             | eBook Central            |
| /eri Tabanları                                                | +           | Aradığınız hir kaynağın                                             | Ti                   | im Kaynaklarda Aram  | a<br>abaplarında aramak iri | in "Tüm Kaynaklar"       |
|                                                               |             |                                                                     | Kutuphanemizin abo   | ne oldugu butun vent | abamannua aramak içi        | пт тапткаупакіаг         |
| ğitim ve Yardım                                               | +           | sekmesinde arama yap                                                | malisiniz.           |                      |                             |                          |
| iğitim ve Yardım<br>inkler                                    | +           | Anahtar Kelime                                                      | Arama                |                      |                             | Ara                      |
| ğitim ve Yardım<br>.inkler<br>/ayınlarımız                    | + + +       | sekmesinde arama yap<br>Anahtar Kelime<br><u>Yardım Kılavuzları</u> | Arama                |                      |                             | Ara                      |
| Eğitim ve Yardım<br>Linkler<br>Yayınlarımız<br>Sesli Kitaplar | +<br>+<br>+ | Anahtar Kelime Yardım Kılavuzları                                   | Arama     VERİ TABAN | LARI H               | ESABIM KA                   | Ara<br>AMPUS DIŞI ERİŞİM |

Aşağıdaki katalog tarama örneğinde; eser adı seçilmiş olup eser adında "fashion theory" geçen 7 bilgi kaynağı bulunarak listelenmiştir. Bunları raflardan bulabilmek için sol tarafta yer alan "Yer Numarası" (HD 9940 .A2 /B53 2011) bilgisinin bir yere not alınması gerekir. Yer Numarası; aranan bilgi kaynağının rafta tam olarak nerede olduğunu gösteren numaradır.

Ayrıca sağdaki "Durum" bilgisine de bakarak bilgi kaynağının ödünç alınmaya müsait olup olmadığını görmek gerekir. Verilen bilgilere göre; bilgi kaynağı rafta mı? Çevrimiçi mi? Ciltte mi? Kayıp mı? Kataloglama işleminde mi? Ödünçte mi? Ne zaman iade edilecek? gibi bilgiler burada yer alır ve sadece "Rafta" notu olanlar ödünç alınabilir.

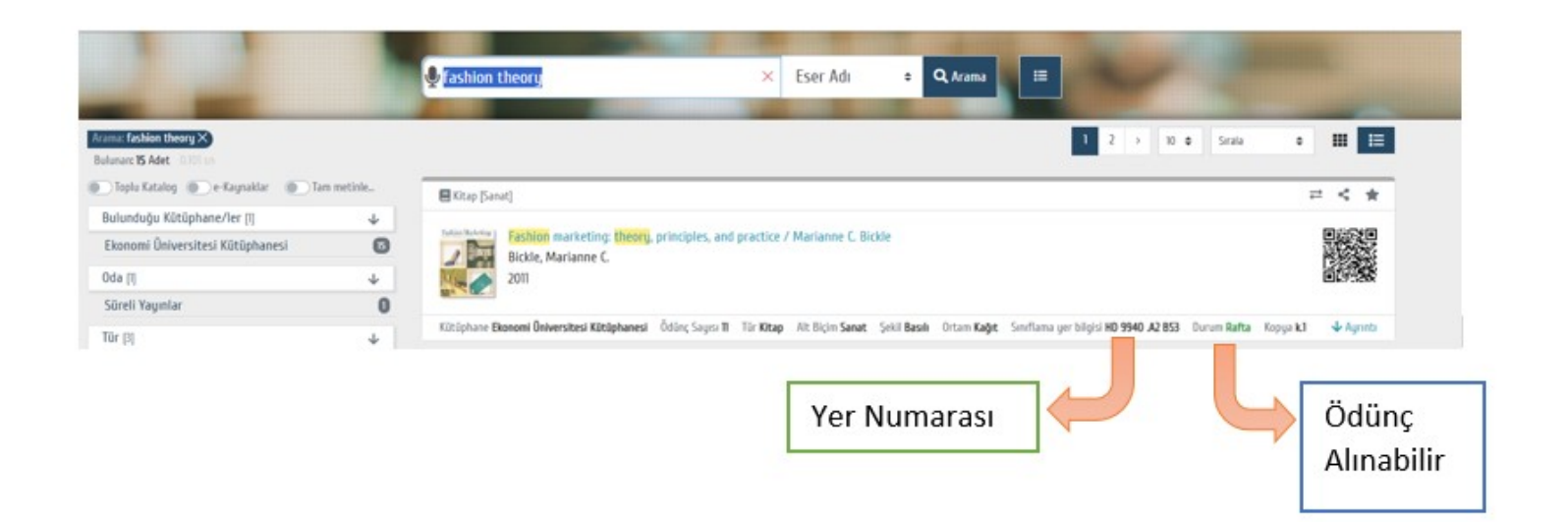

Seçtiğiniz bilgi kaynağı hakkındaki tüm bilgileri görmek için o bilgi kaynağına ait bilgi satırının üzerine veya üstteki kitap kapağı üzerine tıkladığınız zaman aşağıdaki şekilde kitap ayrıntılarını içeren görüntü ekrana gelecektir.

|                | Bilgiler            |                                                                                                    |
|----------------|---------------------|----------------------------------------------------------------------------------------------------|
| hion Marketing | Eser Adı            | Fashion marketing: theory, principles, and practice                                                                                                    |
|                | Yazar               | Bickle, Marianne C.                                                                                                    |
|                | Yayınlayan          | Fairchild Books                                                                                                    |
|                | Yayın Yeri          | New York                                                                                                    |
|                | Konu                | Fashion merchandising Textbooks                                                                                                    |
|                |                     | Moda ticareti Ders kitapları                                                                                                    |
|                | Dil                 | İngilizce                                                                                                    |
|                | Öz/Özet/İçindekiler | The Impact of Fashion     Branding and Image                                                                                                    |
|                |                     | - Fashion Marketing                                                                                                    |
| Defter         |                     | The Buying Season: Marketing Fashions to Retailers                                                                                                    |
| Raita          |                     | - Targeting the Fashion Consumer                                                                                                    |
|                |                     | Crossing Product Boundaries                                                                                                    |
|                |                     | Fashion and Entertainment                                                                                                    |
|                |                     | Counterfeit Merchandise, Ethics and Enforcement of the Law                                                                                                    |
|                |                     | - Marketing Fashions Globally.                                                                                                    |
|                | ISBN                | 978-1-56367-738-0                                                                                                    |
|                | Notlar              | Prior to the 1970s-1980s, fashion marketing focused heavily (and perhaps solely) on women's fashions. Today, fashion marketing influences all<br>products and the manner of style consumers use products. How products are marketed, when products are marketed, the evolution of products<br>different sizes, shapes, colors, and uses are all influenced by fashion marketers. Fashion marketing is taken to different levels from branding a<br>(e.g., Ralph Lauren, the person), line of products (e.g., Lexus luxury cars), or a single product (e.g., Coach handbag). This much needed text introdu |
|                |                     | new methods and technologies to apply today's principles into future practices of fashion marketing.                                                                                                    |
|                | Fiziksel Nitelik    | xxii, 330 p. : ill. (chiefly col.) ; 23 cm                                                                                                    |
|                | Yayın Geliş Tarihi  | 1.11.2010                                                                                                    |
|                | Yayın Tarihi        | 2011                                                                                                    |

## Bilgi Kaynakları Rafta Nasıl Bulunur?

Aşağıdaki örnek kitaplar LC sınıflandırma sistemine göre sıralanarak rafa yerleştirilmiş kitapları sembolize etmektedir. Görüleceği gibi her kitap, taşıdığı "Yer Numarasındaki" ilk harfe göre alfabetik olarak soldan sağa doğru sıralanmıştır.

BD

22 A6 185

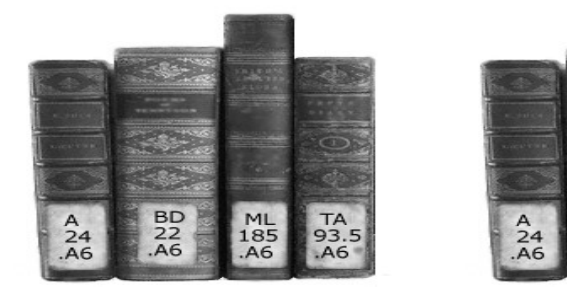

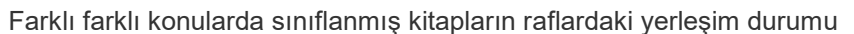

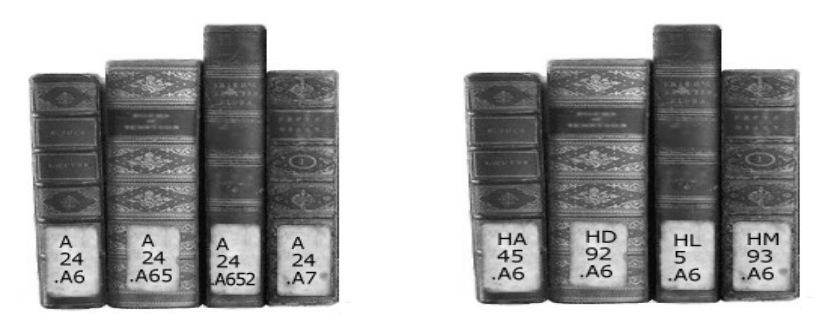

Aynı konuda sınıflanmış kitapların raflardaki yerleşim durumu

#### Kaç adet bilgi kaynağı, ne kadar süreyle ödünç alınabilir?

Ödünç almak istediğiniz bilgi kaynaklarını (kitap, dergi, DVD, CD) Ödünç Verme Bankosuna beraberinizde getirerek görevli Kütüphaneciye Üniversite Kimlik Kartını veya kurum dışı okuyucu iseniz Kütüphane Üye Kartını göstererek bilgi kaynaklarını ödünç almak istediğiniz bilgisini vermeniz sonrasında, bilgi kaynaklarına işlem yapılacak ve bu işlemler tamamlandıktan sonra ödünç almanız gerçekleşecektir. Aşağıdaki tabloda hangi bilgi kaynağı ne kadar süreyle ödünç alınabilir, ne kadar uzatma yapılabilir, geciktirilen her bilgi kaynağı için günlük gecikme bedeli ne kadardır vb. gibi bilgiler yer almaktadır.

Bilgi kaynaklarını iade etmek istediğinizde en geç iade etme tarihi süresi içinde Ödünç Verme Bankosuna beraberinizde getirmeniz ve görevli Kütüphanecinin iade işlemini tamamlayana kadar beklemeniz gerekir. Gecikmeden kaynaklanan bir ceza oluşmuş ise ödeme yapmanız gerekecektir.

| Bilgi Kaynağı Türü | Ödünç Alma Süresi | Kaç Adet                           | Gecikme Bedeli (TL)           | Uzatma Süresi |
|--------------------|-------------------|------------------------------------|-------------------------------|---------------|
| Kitaplar           | 21 gün            | Öğrenciler: 5<br>Akademisyenler:10 | Her materyal için günlük 1,00 | 2 defa        |
| Dergiler           | 14 gün            | 3                                  | Her materyal için günlük 1,00 | -             |
| Multimedia         | 14 gün            | 2                                  | Her materyal için günlük 1,00 | -             |

Daha ayrıntılı bilgi için, kütüphaneye gelerek bilgi alabilir, 488 83 89 numaralı telefonu arayabilir veya library@ieu.edu.tr adresine mail gönderebilirsiniz.

Kütüphane Müdürlüğü

# KÜTÜPHANE'DEKİ VERİ TABANLARINDA BİR ARAŞTIRMA YAPMA KILAVUZU

Kütüphanemiz, uluslararası yayınevlerinin hizmete sunduğu çok sayıda online veri tabanına abone olup binlerce akademik nitelikli elektronik dergi ve e-kitaptan oluşan büyük bir koleksiyona erişim imkanı sağlamaktadır.

Kütüphaneden bir makale araştırması yapmak için veya veri tabanlarını taramak için öncelikle Kütüphane web sayfasına ulaşmak gerekir. Kütüphane web sayfasına http://kutuphane.ieu.edu.tr adresinden veya Üniversitenin web sayfasından erişim sağlanır.

Kütüphane web sayfasına girildiğinde aşağıda gösterilen ekran gelecektir. Bu ekranda 1 numarada gösterilen alana araştırma yapmak istediğiniz maddeyi (makale adı, yazar, konu, anahtar sözcük gibi) yazarak araştırmanızı yapabilirsiniz. Araştırma abone olunan tüm veri tabanları taranarak yapılacak ve sonuçlar bir liste halinde ve oldukça da fazla olacak şekilde gelecektir.

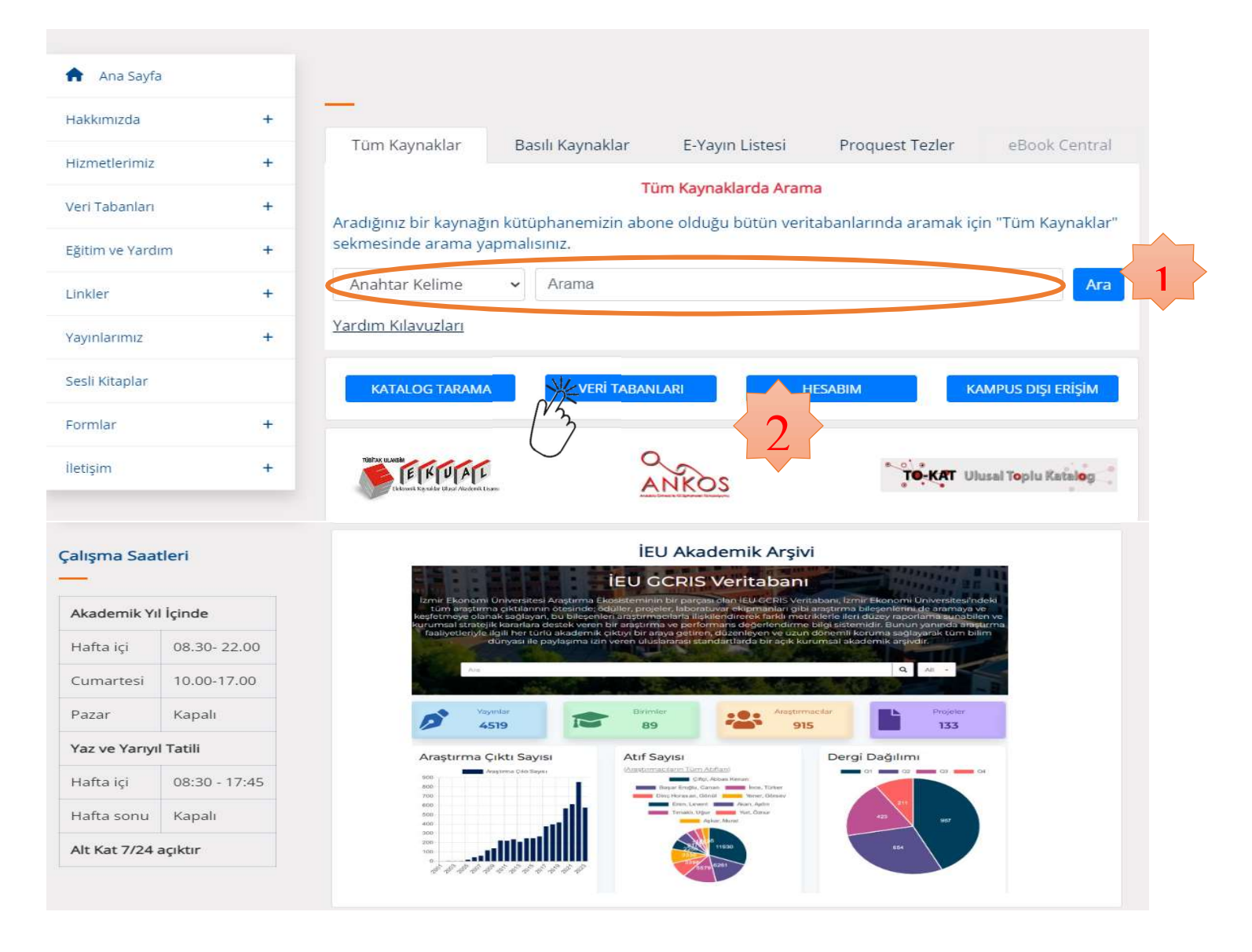

Aynı araştırmayı kısaltmak, ayrıntılı şekilde aramak ya da belirli bir veri tabanında (örneğin Tıp konulu veri tabanında) yapmak istiyorsanız; bu defa 2 numarada gösterilen alan yani "Veri Tabanları" linki tıklanarak ilgili veri tabanına ulaşır ve araştırma sözcükleri buradaki alana yazılarak yapılır.

| - Ana Sayla                                       |               |                             |              |                                   |                       |
|---------------------------------------------------|---------------|-----------------------------|--------------|-----------------------------------|-----------------------|
| Hakkımızda                                        | +             |                             |              |                                   |                       |
| Hizmetlerimiz                                     | +             | Veritabanı                  | Bilgi        | Kullanım Klavuzu<br>Dergi Listesi | Kampus Dışı<br>Erişim |
| A-Z Dizin                                         | ×             | Access Medicine             | 2            |                                   | Kampus Dışı<br>Erişim |
| Konuya Göre<br>Genel Konular                      | $\rightarrow$ | ACM Digital Edition         | 2            |                                   | Kampus Dışı<br>Erişim |
| Tıp ve Sağlık Bilimleri<br>Fen Bilimleri-Mühendis | ilik          | Almelek Kitap Indexi (Free) | <b>e</b> ]   |                                   | Kampus Dışı<br>Erişim |
| Hukuk                                             |               | APA PsycInfo                | <u></u>      |                                   | Kampus Dışı<br>Erişim |
| Kaynak Türüne Göre                                | +             | Aquifer                     | <b>(21</b> ) |                                   | Kampus Dışı           |

Hangi şekilde veya yol kullanılarak yapılırsa yapılsın gelen sonuç ekranı aşağıda gö rünen ekran görüntüsü şeklinde olacaktır. Örneğin; aşağıdaki örnekte; "Paramedic nursing" sözcüklerinden oluşan keyword "..." (tırnak) içerisinde yazılarak aranmış gelen sonuç ekranının sol tarafındaki filtreleme seçenekleri isteğe göre çalıştırılmış ve ulaşılan 59 kadar sonuç listelenmiştir. Bu sonuçlardan pdf formatı tıklanırsa omakalenin tam-metin bilgilerine erişmek mümkün olacaktır. Bu bilgileri okuyabilir, bilgisayarınıza indirelebilir, çıktısını alabilir ya da başkaları ile paylaşabilirsiniz.

|                      | "Paramedic nursing" 🛞 Q                                                                                                    | MyEB     |
|----------------------|----------------------------------------------------------------------------------------------------|----------|
| ÜNİVERSİTESİ         | The All filters (1) Peer reviewed All time V Source type V Advanced search                                                                    |          |
| dashboard            | Results: 59 47 Relevant                                                                                                    | ice 🗸    |
| Overview             |                                                                                                    |          |
| Projects             | Peer reviewed   Academic lournal                                                                                                    |          |
| Saved                | Attachment and empathy in Australian undergraduate paramedic, nursing and                                                                     | 1 1      |
| Searches             | occupational therapy students: A cross-sectional study                                                                                        |          |
| Viewed               | Published in: Collegian, December 2017                                                                                                    |          |
| Holds & checkouts    | Database: ScienceDirect<br>By: Williams, Brett: Brown, Ted: McKenna, Usa: Beovich, Bronwyn: Etherington, Jamie                                |          |
| search tools         | Access options 🗸 View details                                                                                                    | ike this |
| General search       | D Full Text Finder                                                                                                    |          |
| Publications         | 🔗 Peer reviewed   Academic Journal                                                                                                    | 1 3      |
| Concept man          | Lessons learned developing and piloting interprofessional handover simulations $~~$                                                           | * *      |
| Concept map          | for paramedic, nursing, and physiotherapy students                                                                                            |          |
| Supplemental sources | Subjects: Clinical handover; interprofessional education; simulation; surveys Published in: Journal of Interprofessional Care, 2 January 2012 |          |
|                      | Database: Scopusili                                                                                                    |          |
|                      | By: Stow, J: Morphet, J: Griffiths, D; Huggins, C; Morgan, P.                                                                                 |          |
|                      | Access options View details                                                                                                    | ike this |
|                      | Peer reviewed                                                                                                    |          |
|                      |                                                                                                    | 1        |

### Belirli Bir Veri Tabanından Yayın Taraması Nasıl Yapılır?

Kütüphane web sayfasına ulaştıktan sonra "Veri Tabanları" linki tıklandıktan sonra alfabetik olarak sıralanmış olan veri tabanlarından tarama yapılmak istenen seçilmelidir. Eğer veri tabanı hakkında bir şey bilinmiyorsa hemen o veri tabanının yanında bulunan "hakkında" ikonu tıklanarak veri tabanı ile ilgili detaylı bilgiler görülebilir.

Örneğin, Sage Journals veri tabanında tarama yapacak olursak "hakkında" ikonunu tıkladığımızda veri tabanının iletişim, eğitim, yönetim, organizasyon, malzeme bilimi, sağlık, siyaset, politika, psikoloji, sosyoloji, şehir planlaması, kentsel araştırmalar vb. konuları kapsadığı ve 600'e yakın tam metin dergiyi içerdiği bilgisine ulaşırız.

Search alanına "advertising and culture" terimini yazıp "go" ikonuna tıkladığımızda bulunan 21 adet makaleden herhangi biri üzerindeki "Full Text" ikonuna tıkladığımızda aşağıda yer alan şekliyle makalenin tam metnine erişim sağlanmaktadır.

| Sage Journals                                                            | I have access via: Izmir University of Economics Access/Pro | File Cart |
|--------------------------------------------------------------------------|-------------------------------------------------------------|-----------|
| Browse by discipline $\ arphi$ Information for $\ arphi$                 |                                                             |           |
|                                                                          |                                                             | _         |
|                                                                          |                                                             |           |
|                                                                          |                                                             | _         |
| Your gateway to world-class research journals                            |                                                             |           |
| Your gateway to world-class research journals                            |                                                             |           |
| Your gateway to world-class research journals<br>advertising and culture |                                                             |           |

#### Browse journals by discipline

| Health Sciences                         | Life & Biomedical<br>Sciences | Materials Sciences &<br>Engineering  | Social Sciences &<br>Humanities | All Sage Journals   |
|-----------------------------------------|-------------------------------|--------------------------------------|---------------------------------|---------------------|
|                                         |                               | - OR -                               |                                 |                     |
|                                         |                               | Explore Discipline Hubs              |                                 |                     |
| Sage Journals                           | Search all journals           | advertising and culture              | I have access via:              | Izmir University of |
| Browse by discipline $\ \lor$ Informati | ion for $\sim$                | Α                                    | dvanced search                  | Access/Profile Cart |
| Search results                          |                               |                                      |                                 |                     |
| Article type                            | Article                       | 25                                   |                                 | Save search         |
| Research article<br>Other               | 86873<br>11320 <b>1-10</b> o  | f 112216 results for 'advertising ar | d culture'                      |                     |
| Deview article                          | 4785                          |                                      |                                 |                     |

| Article type                  |       | Articles                                                         | Save search  |
|-------------------------------|-------|------------------------------------------------------------------|--------------|
| Research article              | 86873 |                                                                  |              |
| Other                         | 11320 | 1-10 of 112216 results for 'advertising and culture'             |              |
| Review article                | 4785  |                                                                  |              |
| Book review                   | 4353  | Select all Export selected citations Edit search $\lor$ Sort by: | Relevance ~  |
| Abstract                      | 1138  |                                                                  |              |
| View more (20) 🛛              |       | Available access Book review First published Nov 15, 2013        |              |
|                               |       | Chris Wharton (ed.), Advertising and Culture                     |              |
| Publication date              |       | European Journal of Communication                                |              |
| 0                             | 0     |                                                                  | PDF / EPUB 🕁 |
| 1856                          | 2024  |                                                                  |              |
|                               |       | Restricted access Research article First published Sep 1, 1975   |              |
| Subjects                      |       | The Polationship of Adverticing and Culture in the Philippines   |              |
| Social Sciences & Humanities  | 30035 | The Relationship of Advertising and Culture in the Philippines   |              |
| Communication & Media Studies | 8023  | F.T. Marquez                                                     |              |
| Environmental Studies         | 5613  | Journalism Quartery                                              |              |
| Education                     | 5479  |                                                                  | GET ACCESS   |
| Health Sciences               | 4439  |                                                                  |              |

#### Veri tabanı içindeki dergiler nasıl taranır?

Kütüphane web sayfasının ana ekranının sol tarafında yer alan veri tabanı arama motoru yanındaki ée-Yayın Listesi" seçilir. Yayın adına göre veya konusuna göre dergi araması yapılabilir. Örneğin aşağıdaki örnekte; yayın adı içerisinde "nursing" geçen dergiler taranmak istenmiştir.

| Kütüphan         | e Mü | dürlüğü                                                                                             |
|------------------|------|----------------------------------------------------------------------------------------------------|
| 🔒 Ana Sayfa      |      |                                                                                                    |
| Hakkımızda       | +    |                                                                                                    |
| Hizmetlerimiz    | +    | i um Kaynaklar Basili Kaynaklar E-Yayin Listesi Proquest Tezler eBook Central                       |
| Veri Tabanları   | +    | Elektronik Yayınlar<br>Elektronik yayınlar listesinde arama yapmak için anahtar kelimenizi yazınız. |
| Eğitim ve Yardım | +    | Anahtar Kelime girin Ara                                                                            |
| Linkler          | +    | E-Yayınlar Anasayfa                                                                                 |
| Yayınlarımız     | +    |                                                                                                    |
| Sesli Kitaplar   |      | KATALOG TARAMA VERİ TABANLARI HESABIM KAMPUS DIŞI ERİŞİM                                            |
| Formlar          | +    |                                                                                                    |
| İletişim         | +    | Itherateute the Anthony Anthony Anthony Topic Katalog                                               |

Gelen sonuç ekranında aşağıda da görüleceği gibi; 454adet içerisinde nursing kelimesi geçen akademik dergi bulunmuş ve bunlar alfabetik olarak sıralanmıştır. Bunlardan istenilen yayın tıklanarak veri tabanındaki mevcut tüm sayılarını görmek ve bu her bir sayıdaki makalelere tam-metin olarak erişmek mümkün olacaktır.

| Yayınlar                                   |                  |                                                                                                    |                        |
|--------------------------------------------|------------------|----------------------------------------------------------------------------------------------------|------------------------|
| Başlık 🗸 İçeren 🗸 r                        | nursing          |                                                                                                    | ⊗ Q                    |
| Tümü 🗸                                     |                  |                                                                                                    |                        |
| 😴 Sonuçları daralt (1)                     | ×                | ۶onuçlar: 454 Filtreleri temizle                                                                                        | Göster: 25 ∨ ↓∓ İlgi ∨ |
| Etkin filtreler <u>Tümüni</u><br>Journal × | <u>ü Temizle</u> | 1.<br>Hakemil Dergi<br>Nursing                                                                                          |                        |
| ŞUNA SINIRLA:                              | ~                | ISSN: 0360-4039; 1538-8689<br>Konu (Genel): Nursing<br>Yayıncı: Lippincott, Williams & Wilkins<br>Ayrıntıları görüntüle |                        |
| KAYNAKLAR (1)                              | ~                | Tam Metin Erişimi 🔺                                                                                                    |                        |
| 🗹 Journal                                  | 454              | Academic Search Ultimate<br>1975-01-01 - 2007-08-01                                                                     |                        |
| KONULAR                                    | $\sim$           | LWW Total Access Collection (EKUAL)<br>2002-01-01 - Halen                                                               |                        |
| Konulari ara                               |                  |                                                                                                    |                        |
| Nursing                                    | 314              |                                                                                                    |                        |
| Health & Medicine (General)                | 9                |                                                                                                    |                        |
| Oncology                                   | 9                | BMC nursing                                                                                                    |                        |
| Pediatric Medicine                         | 8                | ISSN: 1472-6955                                                                                                    |                        |

### Veri Tabanlarına Kampus Dışından Nasıl Yapılabilir?

Üniversitemiz mensupları mevcut elektronik hizmetlere, hem kütüphane içinden hem de dışından erişebilmektedir. Kampus dışından erişmek için Kütüphane web sayfasında yer alan "**Kampüs Dışı Erişim**" ikonuna tıklayarak nasıl erişilebileceği konusunda gerekli bilgileri edinebilirsiniz.

| 🕈 🛛 Ana Sayfa    |     |                                  |                 |                     |                 |                    |
|------------------|-----|----------------------------------|-----------------|---------------------|-----------------|--------------------|
| Hakkımızda       | +   |                                  |                 |                     |                 |                    |
| Hizmetlerimiz    | +   | Tüm Kaynaklar Basılı             | i Kaynaklar     | E-Yayın Listesi     | Proquest Tezler | eBook Central      |
|                  |     |                                  | 1               | Elektronik Yayınlar |                 |                    |
| /eri Tabanlari   | +   | Elektronik yayınlar listesinde a | arama yapmak io | in anahtar kelimeni | zi yazınız.     |                    |
| Eğitim ve Yardım | +   | nursing                          |                 |                     |                 | Ara                |
| Linkler          | +   | F-Yavınlar Anasavfa              |                 |                     |                 |                    |
| Yayınlarımız     | i+  |                                  |                 |                     |                 |                    |
| Sesli Kitaplar   |     | KATALOG TARAMA                   | VERİ TABANLA    | ARI H               | ESABIM KA       | MPUS DIŞI ERİŞİM   |
| Formlar          | +   | Tigitay uuwega                   | 0               |                     | ist in a fi     |                    |
|                  | 1.0 | I E KIUAL                        |                 | JKOS                | TO-KAT UN       | ısal Toplu Katalog |

Burada yapmanız gereken evinizdeki, ya da kampüs dışındaki bilgisayarınızın veya mobil cihazınızın türüne ve işletim sistemi özelliklerine göre VPN ayarlarını değiştirerek uygulamanız olacaktır. Oldukça basit olan bu uygulama ekranı aşağıda yer almaktadır.

| Sistem ve                       | Opera | asyon Müdürlüğü                                                                                                    |
|---------------------------------|-------|----------------------------------------------------------------------------------------------------|
| 🕈 Ana Sayfa                     |       | VPN                                                                                                    |
| Hakkımızda                      | +     | Kişisel VPN Hizmeti                                                                                                    |
| Servisier                       | ×     | Sistem ve Operasyon Müdürlüğü, öğrencilerimize İzmir Ekonomi Üniversitesi kaynaklarına kampüs dışından                                                                                           |
| EkolD Sistemi                   |       | enşebimesi için ven servisi sagiamaktadır.                                                                                                    |
| Internet                        |       | VPN bağlantı ayarları kullandığınız cihaza ve işletim sistemine göre değişiklik göstermektedir. Kullandığınız<br>cihaz ve işletim sistemine uygun dökümana aşağıdaki linklerden erişebilirsiniz. |
| Netregister Sistemi             |       | VPN Kurulum Dokümanı :                                                                                                    |
| eduroam Wireless Sistemi<br>VPN |       |                                                                                                    |
| Veritabanı                      |       | Windows MacOSX GODROID iPhone                                                                                                    |
| Akıllı Kampüs                   |       |                                                                                                    |
| DYS                             |       |                                                                                                    |
| FileServer                      |       |                                                                                                    |

Daha ayrıntılı bilgi için Kütüphaneye gelerek bilgi alabilir, 488 83 89 numaralı telefonu arayabilir veya library@ieu.edu.tr adresine mail gönderebilirsiniz.

Kütüphane Müdürlüğü